# TPM 1.2 Firmware Update Guidance

# for Infineon SLB9655 and SLB9660

Rev. 05

# 1. Introduction

This guidance described about in-field firmware update method for Infineon Trusted Platform Module (TPM) version 1.2

# 2. Target TPM Device and Firmware Update Tool

The following table shows target TPM device of this document, and related Firmware Update Tool.

Each Manufacturer Name, Manufacturer Version, and Specification Version column corresponds to text shown in Windows utility "Trusted Platform Module (TPM) Management".

Table 1

| Manufacturer<br>Name | anufacturer Manufacturer<br>me Version |     | Firmware Update Tool         |
|----------------------|----------------------------------------|-----|------------------------------|
| IFX                  | 4.32                                   | 1.2 | IFXTPMUpdate_TPM12_v0434.exe |
| IFX                  | 4.40                                   | 1.2 | IFXTPMUpdate_TPM12_v0443.exe |

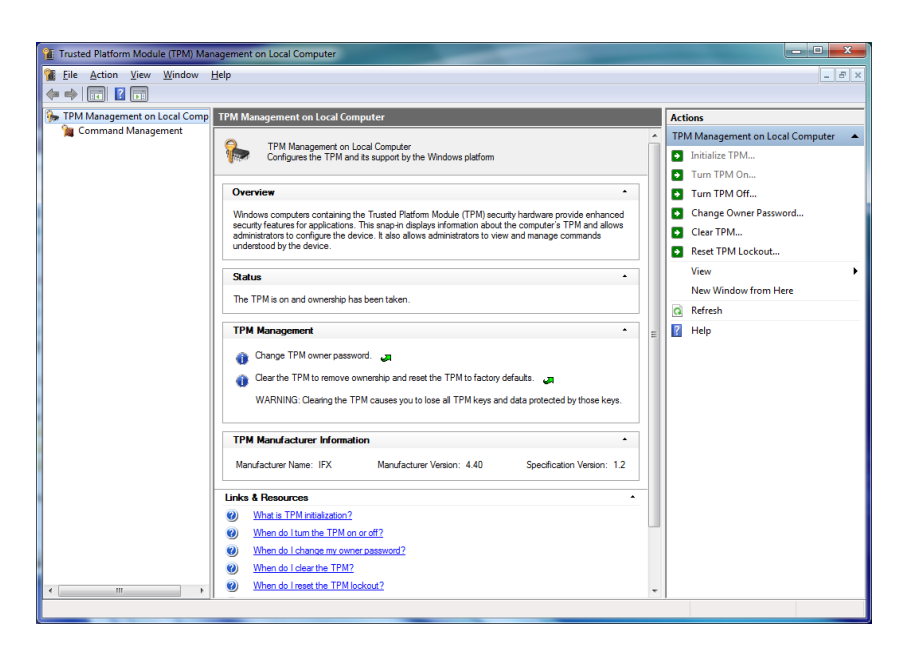

# 3. Preconditions

To run the update tool, **administrative privilege** is required.

During the update tool executing, you may need the TPM Owner Password. If the operating system does not store the Owner Password or Owner Password Backup File, you may need to clear the TPM.

# WARNING Before starting update, it is strongly recommended to backup the computer. In case your drive was encrypted by BitLocker, it blocks the TPM firmware update. Before starting the firmware update, "Suspend protection" of BitLocker. In case clearing the TPM, it resets the TPM to factory defaults. It will lose every created keys and data protected by those keys. Clearing the TPM may cause you to be prompted for your BitLocker recovery key, or re-setting PIN, in case using these features.

# 4. How to Update the TPM Firmware

To run the update tool, administrative privilege is required.

### 4.1. Windows 7

1. Run "tpm.msc" from Start Menu. (Type "tpm.msc" at "Search programs and files".) "Trusted Platform Module (TPM) Management on Local Computer" appears.

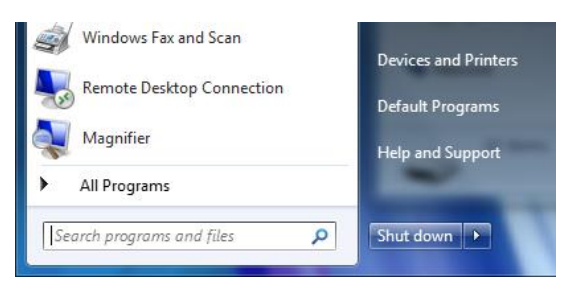

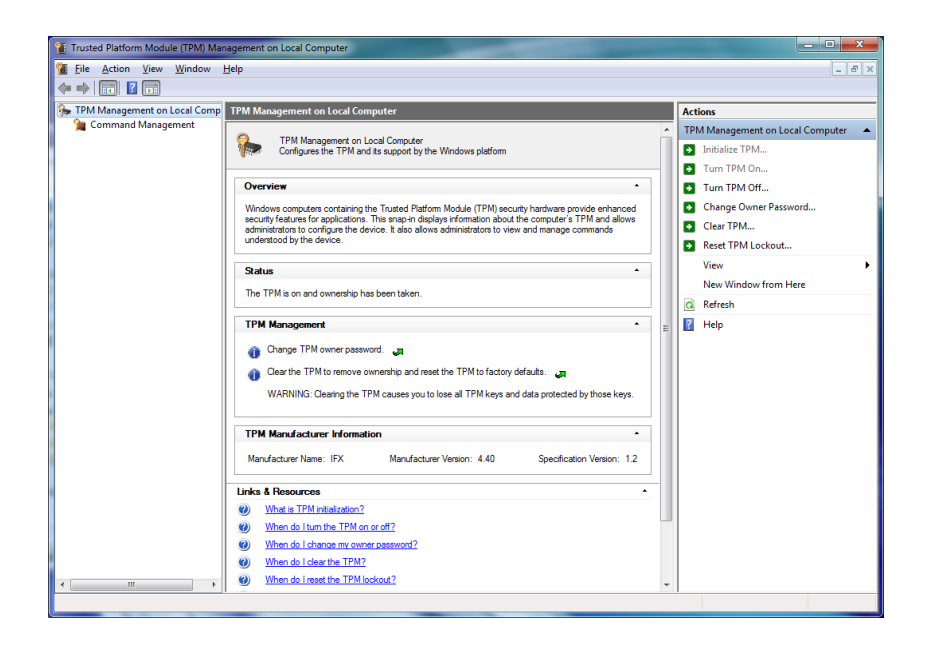

- 2. To confirm whether the TPM firmware is subject to update, clarify "Manufacturer Name" and "Specification Version" are "IFX" and "1.2", and "Manufacturer Version" are shown in Table 1.
- In case you have the TPM Owner Password or the TPM Owner Password Backup File, proceed to 10.
   In case both the TPM Owner Password and the TPM Owner Password Backup File are not found, you need to clear the TPM.

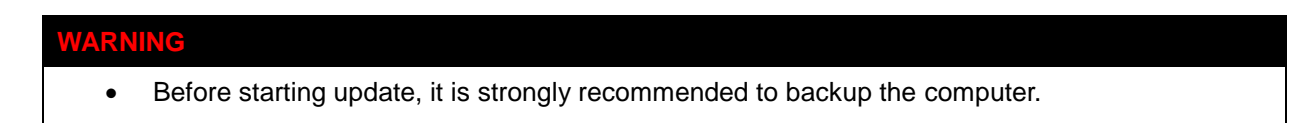

- In case your drive was encrypted by BitLocker, it blocks the TPM firmware update. Before starting the firmware update, "Suspend protection" of BitLocker.
- In case clearing the TPM, it resets the TPM to factory defaults. It will lose every created keys and data protected by those keys. Clearing the TPM may cause you to be prompted for your BitLocker recovery key, or re-setting PIN, in case using these features.
- 4. On "Trusted Platform Module (TPM) Management on Local Computer", choose "Initialize TPM..." from "Actions".

| te e from Xee Xunne Teh                                                                                                    |                             |                                                                                                    |
|----------------------------------------------------------------------------------------------------|-----------------------------|----------------------------------------------------------------------------------------------------|
| TPM Management on Local TPM Management on Local Computer                                                                                                    |                             | Actions                                                                                                    |
| Command Management  Configures the TPM and its support by the Windows platform  Overview  Windows computers containing the Trusted Platform Module (TPM) security hardware provide enhanced security features for applications. This anap-in displays information about the computer TPM and allows administrators to configure the device.  Status The TPM Is on and ownership has been taken.  TPM Management  Clear the TPM to remove ownership and reset the TPM to factory defaults. If Clear the TPM to remove ownership and reset the TPM to factory defaults. If WARNING: Clearing the TPM causes you to lose all TPM keys and data protected by those ke  TPM Manafacturer Information Manufacturer Name: IFX Manufacturer Version: 4.40 Specification Version Links & Resources Version Version Ver | *<br>*s<br>*<br>*<br>*<br>* | TPM Management on Local Computer       Initialize TPM       Turn TPM OfL       Turn TPM OfL       Change Owner Password       Clear TPM       Reset TPM Lockout       View       New Window from Here       Refresh       Help |

The following screen appears. Choose "I do not have the TPM owner password".

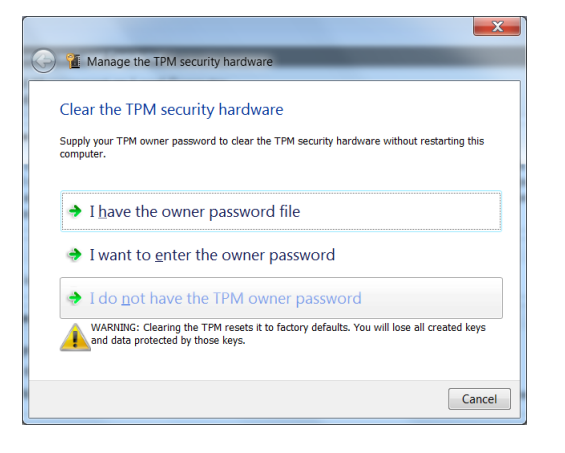

5. The following screen appears. Choose "Restart" to restart the computer.

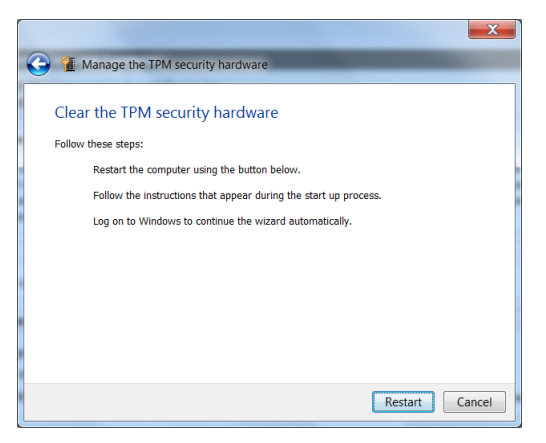

After restart, BIOS warning message may appear. Press [F11] to clear TPM and proceed.

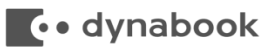

After restart, the following screen appears. Choose "Restart" to restart the computer.

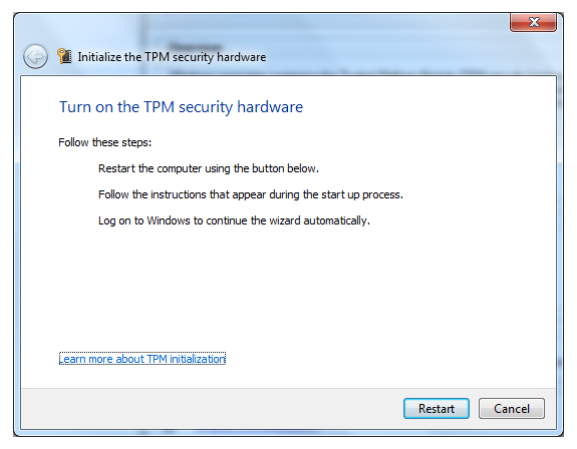

 The following screen appears. Choose how to create the TPM Owner Password. Usually, choose "<u>A</u>utomatically create the password (recommended)".

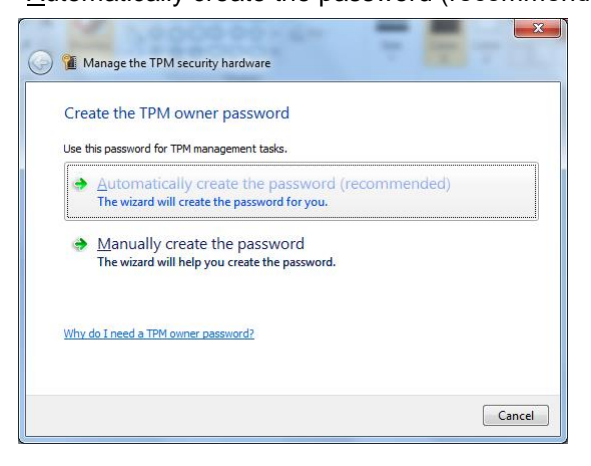

7. Choose "<u>Save the password</u>..." and choose location to save the TPM Owner Password. USB memory is recommended.

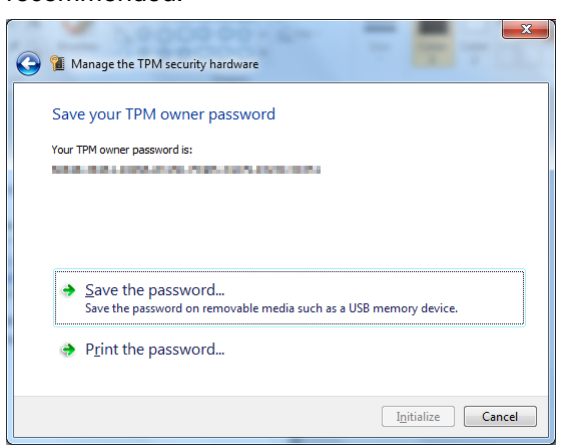

| Save As                                                                                                    |    |                 |              | x |
|----------------------------------------------------------------------------------------------------|----|-----------------|--------------|---|
| Computer >                                                                                                    | 47 | Search Computer |              | ٩ |
| Organize 🔻                                                                                                    |    |                 | • • •<br>• • | 0 |
| <ul> <li>Desktop</li> <li>Downloads</li> <li>Recent Places</li> <li>Libraries</li> <li>Documents</li> <li>Music</li> <li>Pictures</li> <li>Videos</li> <li>Hard Disk Drives (1)</li> <li>TB1394600A (C:)</li> <li>76.7 GB free of 106 GB</li> <li>Devices with Removable Storage (1)</li> <li>Removable Disk (D:)</li> <li>927 MB free of 979 MB</li> </ul> |    |                 |              |   |
| Computer                                                                                                    |    |                 |              |   |
| File <u>name</u> : TEST-PC.tpm<br>Save as type: TPM Owner Password File (*.tpm)                                                                                                    |    |                 |              | • |
| ) Hide Folders                                                                                                    |    | Save            | Cancel       |   |

- 8. After saving or printing the password, "Initialize" button becomes active. Choose "Initialize" to start TPM initialization.
- 9. After initialization completed, the following screen appears.

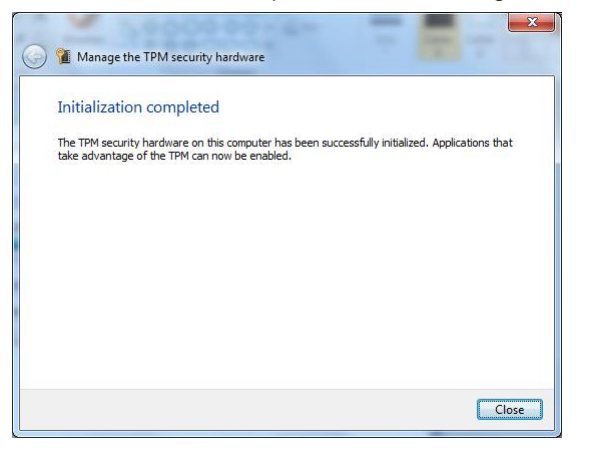

10. Right click Firmware Update Tool in Table 1 corresponds to Manufacturer Version, choose "Run as administrator".

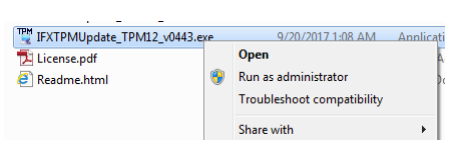

# • dynabook

The following screen appears.

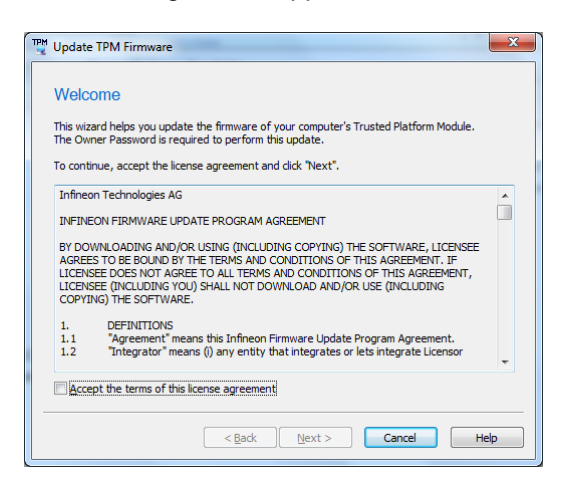

Check "<u>A</u>ccept the terms of this license agreement", and choose "<u>N</u>ext".
 In case AC adapter is not plugged, the following screen appears. Plug the AC adapter and choose "<u>B</u>ack" to return previous screen once.

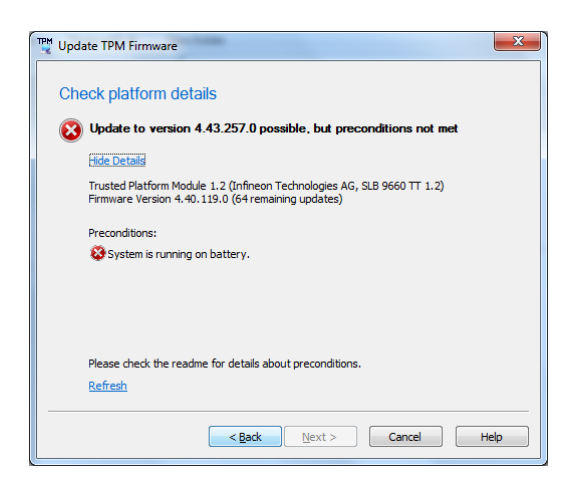

12. The following screen appears. Check platform details and choose "Next".

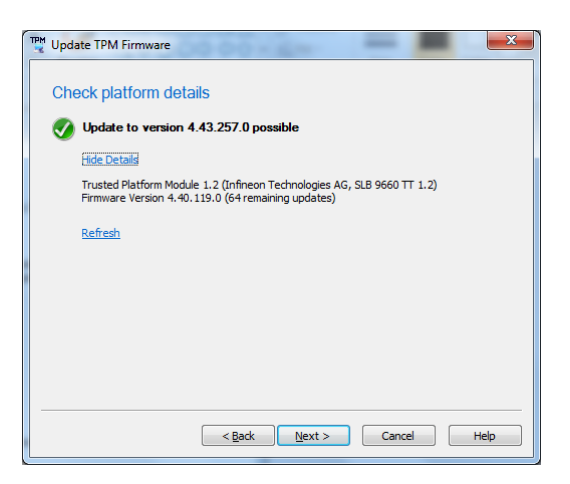

### WARNING

 In case Manufacturer Version is 3.17 or 3.19, it is not a subject to firmware update, the following screen can appear. In the case, choose "Cancel" to cancel firmware update. Even if you choose "Next", firmware update is not executed.

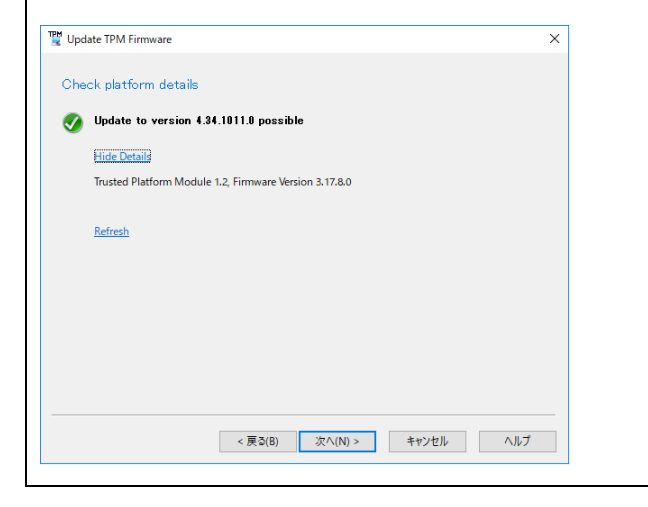

13. Provide the Owner Password. In case having the Owner Password as the Owner Password Backup File, choose "I have the Owner Password Backup File" and specify the file location by pressing "Browse...".

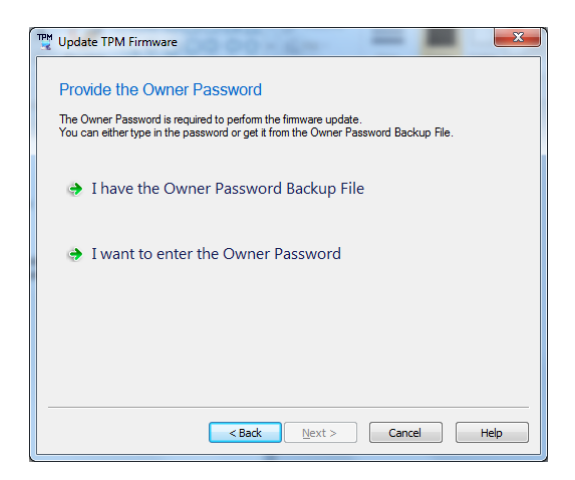

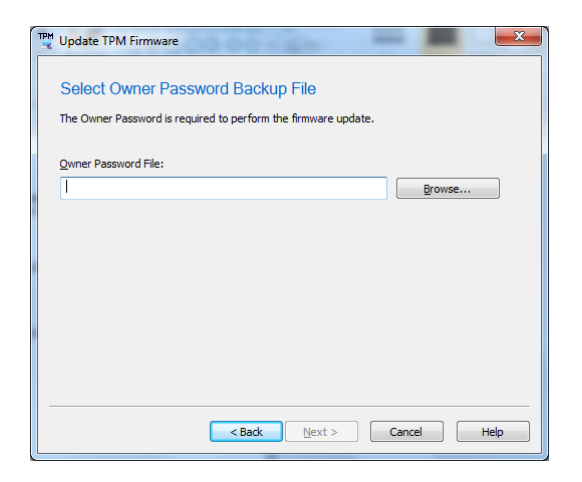

14. Choose "Update" to start firmware update.

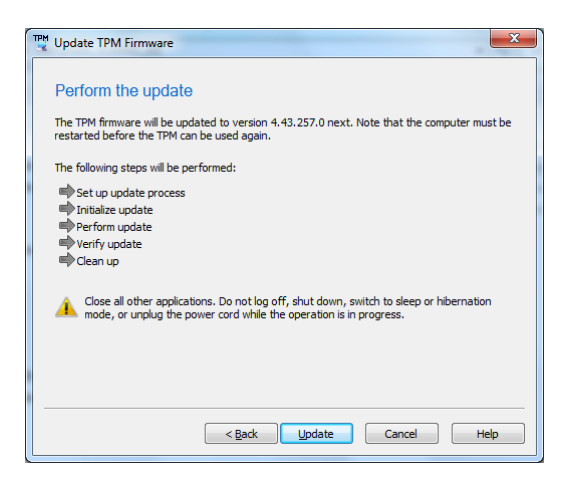

### **WARNING**

- On Windows 7, the firmware update may take up to 10 minutes. Do NOT turn off the computer until the update completes.
- 4.2. Windows 8.1, Windows 10 version 1507 and 1511
- Right click Start Menu and choose "Run". Run "tpm.msc" from "Run". (Type "tpm.msc" at "Open".)
   "Trusted Platform Module (TPM) Management on Local Computer" appears.

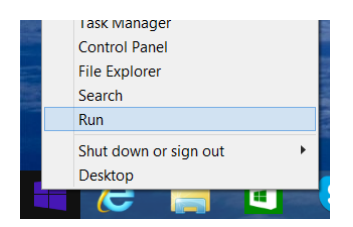

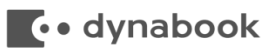

| · · · · · · · · · · · · · · · · · ·                                                                                                    |                                  |
|----------------------------------------------------------------------------------------------------|----------------------------------|
| Run A                                                                                                    |                                  |
| Type the name of a program, folder, document, or<br>Internet resource, and Windows will open it for you.                                                                                                    |                                  |
| Qpen: tpm.msc v                                                                                                    |                                  |
| OK Cancel Browse                                                                                                    |                                  |
| Trusted Platform Module (TPM) Management on Local Computer                                                                                                    | - 🗆 🗾                            |
| Elle Action View Window Help                                                                                                    | - 6                              |
| • • • • •                                                                                                    |                                  |
| TPM Management on Local Comp     TPM Management on Local Computer     TPM Management     TPM Management                                                                                                    | Actions                          |
| TPM Management on Local Computer                                                                                                    | TPM Management on Local Comput   |
| Configures the TPM and its support by the Windows platform                                                                                                    | Prepare the TPM                  |
| Overview                                                                                                    | Turn TPM Off                     |
| Orditice                                                                                                    | Change Owner Password            |
| Windows computers containing The Tuitted Pattorm Module (TM) security hardware provide enhanced<br>security features for applications. This maph indiguity information about the computer's TPM and allows<br>administrations to configure the device. It also allows administrators to view and manage commands<br>understood by the device. | Clear IPM Reset TPM Lockout View |
|                                                                                                    | - New Minday from Hore           |
| Status *                                                                                                    | Perferante                       |
| The TPM is ready for use, with reduced functionality.                                                                                                    |                                  |
| TOUR Management                                                                                                    | - Heip                           |
| ТГИ Искодонск                                                                                                    |                                  |
| Change TPM owner password.                                                                                                    |                                  |
| Gear the TPM to remove ownership and reset the TPM to factory defaults.                                                                                                    |                                  |
| WARNING: Clearing the TPM causes you to lose all TPM keys and data protected by those keys.                                                                                                    |                                  |
| TPM Manufacturer Information .                                                                                                    |                                  |
| Manufacturer Name: IFX Manufacturer Version: 4.40 Specification Version: 1.2                                                                                                    |                                  |
|                                                                                                    | -                                |
|                                                                                                    |                                  |
|                                                                                                    |                                  |
|                                                                                                    |                                  |
|                                                                                                    |                                  |
|                                                                                                    |                                  |
| > <                                                                                                    | 5                                |
|                                                                                                    |                                  |

2. To confirm whether the TPM firmware is subject to update, clarify "Manufacturer Name" and "Specification Version" are "IFX" and "1.2", and "Manufacturer Version" are shown in Table 1.

# 🚺 dynabook

In case you have the TPM Owner Password or the TPM Owner Password Backup File, proceed to 7.
 In case both the TPM Owner Password and the TPM Owner Password Backup File are not found, you need to clear the TPM.

# WARNING

- Before starting update, it is strongly recommended to backup the computer.
- In case your drive was encrypted by BitLocker, it blocks the TPM firmware update. Before starting the firmware update, "Suspend protection" of BitLocker.
- In case clearing the TPM, it resets the TPM to factory defaults. It will lose every created keys and data protected by those keys. Clearing the TPM may cause you to be prompted for your BitLocker recovery key, or re-setting PIN, in case using these features.
- 4. On "Trusted Platform Module (TPM) Management on Local Computer", choose "Clear TPM..." from "Actions".

| 1                                | Trusted Platform Module (TPM) Management on Local Computer                                                                                                    | - 🗆 🗙                          |
|----------------------------------|----------------------------------------------------------------------------------------------------|--------------------------------|
| I Eile Action View Window H      | telp                                                                                                    | _ 6 ×                          |
| (* *) 🔟 🖬 🛅                      |                                                                                                    |                                |
| See TPM Management on Local Comp | TPM Management on Local Computer                                                                                                    | Actions                        |
| Command Management               | TPM Management on Local Computer                                                                                                    | TPM Management on Local Comput |
|                                  | Configures the TPM and its support by the Windows platform                                                                                                    | Prepare the TPM                |
|                                  | and the second second se | Turn TPM Off                   |
|                                  | Overview                                                                                                    | Change Owner Password          |
|                                  | Windows computers containing the Trusted Platform Module (TPM) security hardware provide enhanced<br>security features for applications. This snap-in displays information about the computer's TPM and allows                                                                                                    | Clear TPM                      |
|                                  | administrators to configure the device. It also allows administrators to view and manage commands<br>understood by the device.                                                                                                    | Reset IPM Lockout              |
|                                  |                                                                                                    | New Window from Here           |
|                                  | Status *                                                                                                    | Refrech                        |
|                                  | The TPM is ready for use, with reduced functionality.                                                                                                    | Help                           |
|                                  | TPM Management                                                                                                    |                                |
|                                  | Channe TPM owner naceword                                                                                                    |                                |
|                                  | Classifier TOM to compare a superbilling and meet the TOM to featers defaults                                                                                                    |                                |
|                                  | Order une in remote interversing and reservers internet in order order and data centerated by these lands     WADNING: Clearing the TDM excess you to land and TDM lands and data centerated by these lands                                                                                                    |                                |
|                                  | WARNING. Cealing the TPM causes you to use all TPM keys and usia protected by those keys.                                                                                                    |                                |
|                                  | TPM Manufacturer Information                                                                                                    | -                              |
|                                  |                                                                                                    |                                |
|                                  | Manufacturer Name: IFX Manufacturer Version: 4.40 Specification Version: 1.2                                                                                                    |                                |
|                                  |                                                                                                    |                                |
|                                  |                                                                                                    |                                |
|                                  |                                                                                                    |                                |
|                                  |                                                                                                    |                                |
|                                  |                                                                                                    |                                |
| < >                              | (                                                                                                    |                                |
|                                  |                                                                                                    | ,                              |
|                                  |                                                                                                    |                                |

5. The following screen appears. Choose "Restart" to restart the computer.

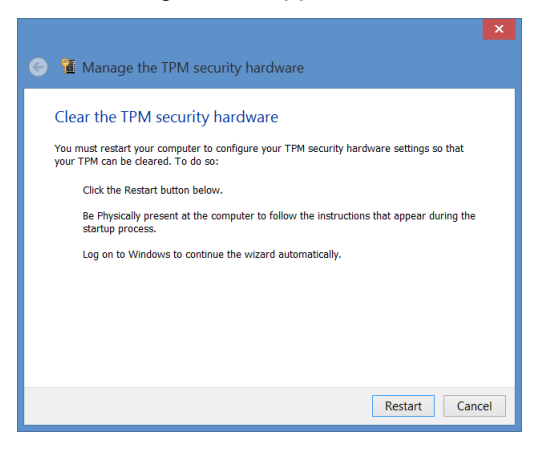

After restart, BIOS warning message may appear. Press [F11] to clear TPM and proceed.

6. After restart, the following screen appears. Choose "Remember my TPM owner password", and choose location to save the TPM Owner Password. USB memory is recommended.

| 📀 🧣 Manage th                                                    | he TPM security hardware                                                                                  |                                                       |         |
|------------------------------------------------------------------|----------------------------------------------------------------------------------------------------|-------------------------------------------------------|---------|
| TPM is ready                                                     |                                                                                                    |                                                       |         |
| The TPM security ha                                              | ardware on this computer is ready for use.                                                                |                                                       |         |
| Windows can autom<br>manage your TPM a<br>separate file if you r | natically remember your TPM owner password<br>and any applications that use it. But you can al<br>prefer. | I so that you can easily<br>so save the password to a |         |
|                                                                  |                                                                                                    |                                                       |         |
|                                                                  |                                                                                                    |                                                       |         |
|                                                                  |                                                                                                    |                                                       |         |
| Describer                                                        |                                                                                                    |                                                       |         |
| Save your TPM own                                                | cowner password<br>er password to a file on your computer or on                                           | removable media.                                      |         |
|                                                                  |                                                                                                    | Close                                                 |         |
|                                                                  |                                                                                                    |                                                       |         |
| *                                                                | Save As                                                                                                   |                                                       |         |
| 🛞 🎯 🕤 🛉 📑 T                                                      | his PC →                                                                                                  | ✓ C Search This PC                                    | ,       |
| Organize 👻                                                       |                                                                                                    |                                                       | ÷ (     |
| 🔺 🚖 Favorites                                                    | Folders (6)                                                                                               |                                                       |         |
| Desktop                                                          | Devices and drives (2)     TI31370300J (C:)                                                               | Removable Disk (D:)                                   |         |
| X Recent places                                                  | 195 GB free of 225 GB                                                                                     | 846 MB free of 979 MB                                 | 1       |
| I I This PC                                                      |                                                                                                    |                                                       |         |
| Network                                                          |                                                                                                    |                                                       |         |
|                                                                  |                                                                                                    |                                                       |         |
| File name:                                                       | 1-TEST.tom                                                                                                |                                                       |         |
| Save as type: TPM                                                | Owner Password File (*.tpm)                                                                               |                                                       |         |
|                                                                  |                                                                                                    |                                                       |         |
|                                                                  |                                                                                                    | Sava                                                  | r annel |

After saving the password, choose "Close" on "Manage the TPM security hardware".

7. Right click Firmware Update Tool in Table 1 corresponds to Manufacturer Version, choose "Run as administrator".

# • dynabook

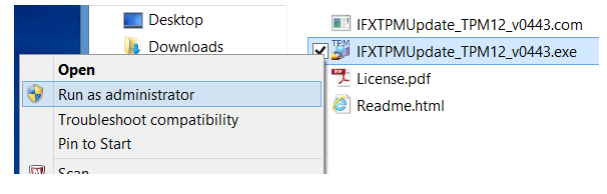

### The following screen appears.

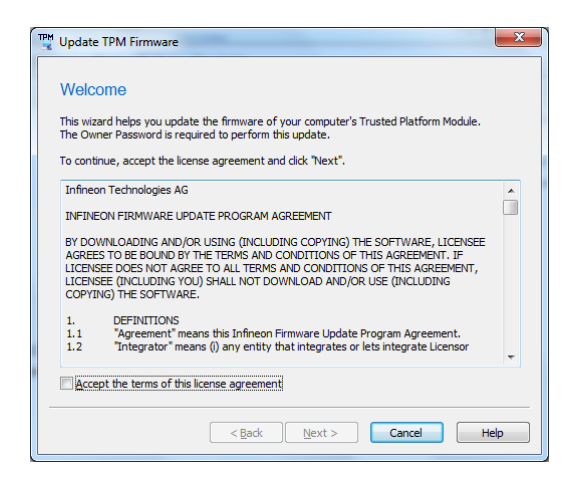

8. Check "<u>A</u>ccept the terms of this license agreement", and choose "<u>N</u>ext".

In case AC adapter is not plugged, the following screen appears. Plug the AC adapter and choose "<u>B</u>ack" to return previous screen once.

| TPM Update TPM Firmware                                                                                                    | ×   |
|----------------------------------------------------------------------------------------------------|-----|
| Check platform details                                                                                                    |     |
| Opdate to version 4.43.257.0 possible, but preconditions not met                                                              |     |
| Hide Details                                                                                                    |     |
| Trusted Platform Module 1.2 (Infineon Technologies AG, SLB 9660 TT 1.2)<br>Firmware Version 4.40.119.0 (64 remaining updates) |     |
| Preconditions:                                                                                                    |     |
| System is running on battery.                                                                                                 |     |
| Please check the readme for details about preconditions.                                                                      |     |
| <u>Kerresn</u>                                                                                                    |     |
| Kext > Cancel H                                                                                                    | elp |

9. The following screen appears. Check platform details and choose "Next".

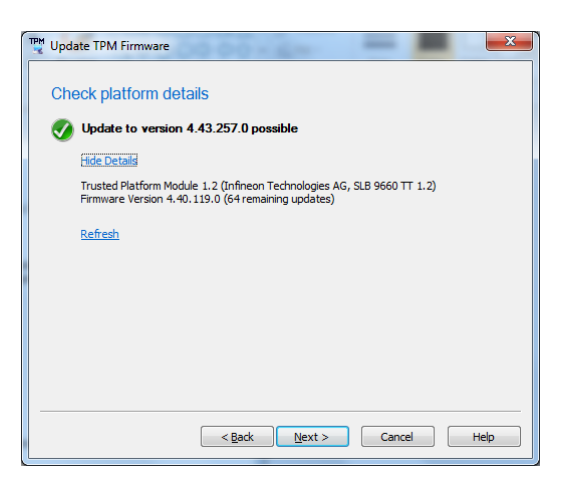

TPM Owner Password is not queried.

| WARNING                                                |                                                                                |
|--------------------------------------------------------|--------------------------------------------------------------------------------|
| In case Manufacture                                    | Version is 3.17 or 3.19, it is not a subject to firmware update, the following |
| screen can appear.                                     | In the case, choose "Cancel" to cancel firmware update. Even if you            |
| choose "Next", firmw                                   | are update is not executed.                                                    |
| Update TPM Firmware                                    | ×                                                                              |
| Check platform details                                 |                                                                                |
| 🔮 Update to version 4.34.1011.0 possible               |                                                                                |
| Hide Details                                           |                                                                                |
| Trusted Platform Module 1.2, Firmware Version 3.17.8.0 |                                                                                |
| Refresh                                                |                                                                                |
|                                                        |                                                                                |
|                                                        |                                                                                |
|                                                        |                                                                                |
|                                                        |                                                                                |
| < 戻る(B) 次へ(N) >                                        | キャンセル ヘルプ                                                                      |

10. Choose "Update" to start firmware update.

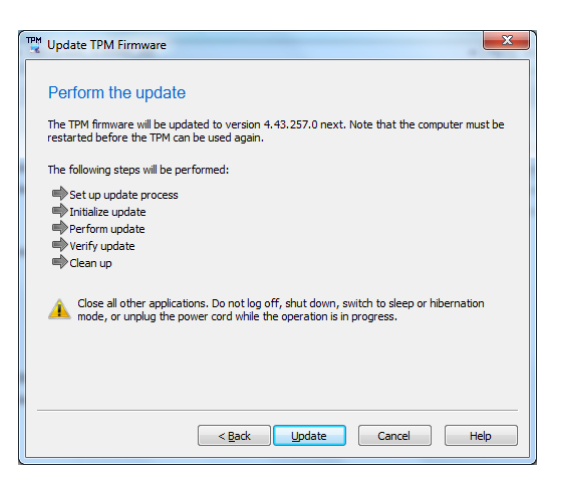

# • dynabook

- 4.3. Windows 10 version 1607 (Anniversary Update) and after
- 1. Run "tpm.msc" from Start Menu. (Type "tpm.msc" at "Search programs and files".) "Trusted Platform Module (TPM) Management on Local Computer" appears.

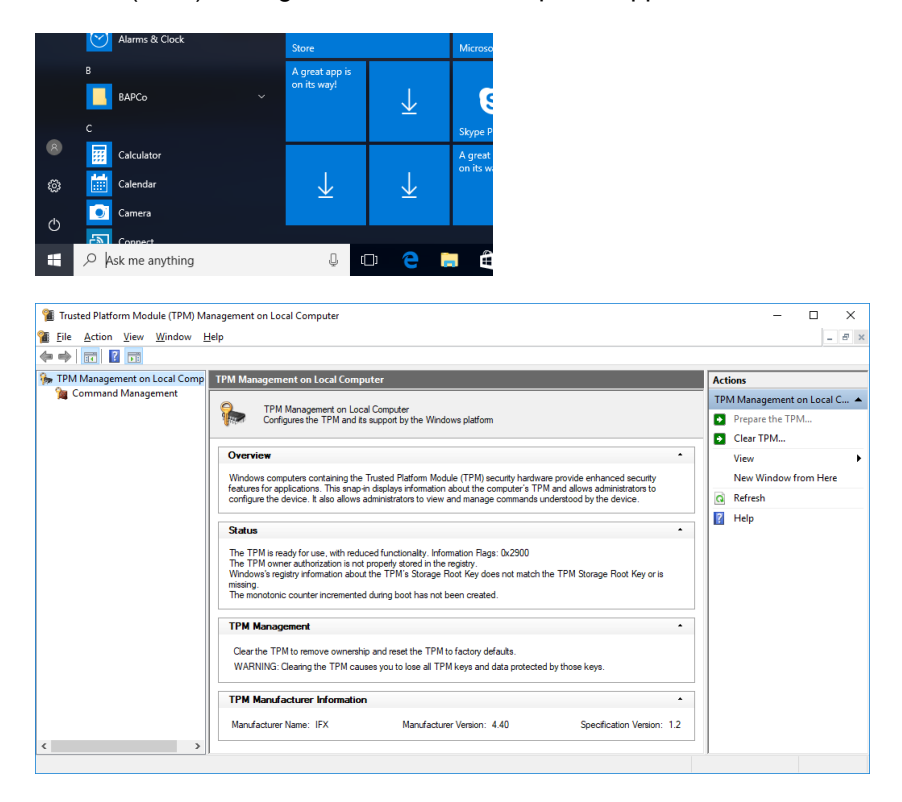

2. To confirm whether the TPM firmware is subject to update, clarify "Manufacturer Name" and "Specification Version" are "IFX" and "1.2", and "Manufacturer Version" are shown in Table 1.

In case you have the TPM Owner Password or the TPM Owner Password Backup File, proceed to 10.
 In case both the TPM Owner Password and the TPM Owner Password Backup File are not found, you need to clear the TPM.

### WARNING

- Before starting update, it is strongly recommended to backup the computer.
- In case your drive was encrypted by BitLocker, it blocks the TPM firmware update. Before starting the firmware update, "Suspend protection" of BitLocker.
- In case clearing the TPM, it resets the TPM to factory defaults It will lose every created keys and data protected by those keys. Clearing the TPM may cause you to be prompted for your BitLocker recovery key, or re-setting PIN, in case using these features.
- 4. Run "regedit" from Start Menu. (Type "regedit" at "Search programs and files".) "Registry Editor" appears.

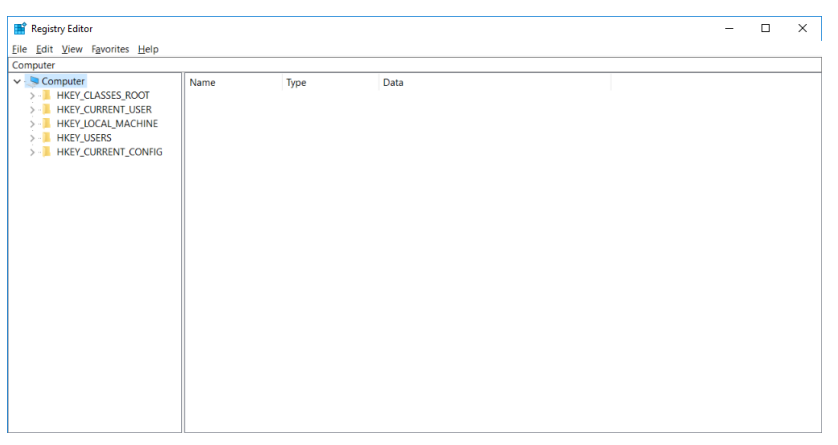

5. Clarify registry key [HKEY\_LOCAL\_MACHINE¥SOFTWARE¥Policies¥Microsoft¥TPM] OSManagedAuthLevel, and record original key data. Choose "Edit" – "Find...".

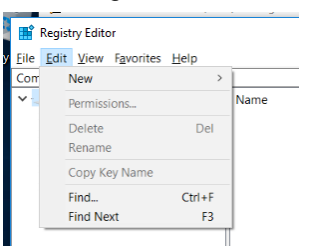

Type "OSManagedAuthLevel" at "Find what", then press "Find Next". The following screen appears after a while.

| 🎬 Registry Editor                    |     |                            |           |                 |  |  |
|--------------------------------------|-----|----------------------------|-----------|-----------------|--|--|
| <u>File Edit View Favorites Help</u> |     |                            |           |                 |  |  |
| Compute \HKEY_LOCAL_MACHINE\SC       | OFT | WARE\Policies\Microsoft\TP | М         |                 |  |  |
| > - BCD0000000 /                     | ^   | Name                       | Туре      | Data            |  |  |
| > 📜 HARDWARE                         |     | ab (Default)               | REG SZ    | (value not set) |  |  |
| > 📜 SAM                              |     | CSManagedAuthLevel         | REG_DWORD | 0x0000005 (5)   |  |  |
| SECURITY                             |     |                            | -         |                 |  |  |
| V. SOFTWARE                          |     |                            |           |                 |  |  |

Clarify upper text shows "HKEY\_LOCAL\_MACHINE¥SOFTWARE¥Policies¥Microsoft¥TPM", and lower

# 🚺 dynabook

left text shows "OSManagedAuthLevel", and take a note for the data. (In this screenshot case, "5".) After updating the firmware, this register key shall be restored, so do not miss to take a note.

6. Double click "OSManagedAuthLevel". The following screen appears.

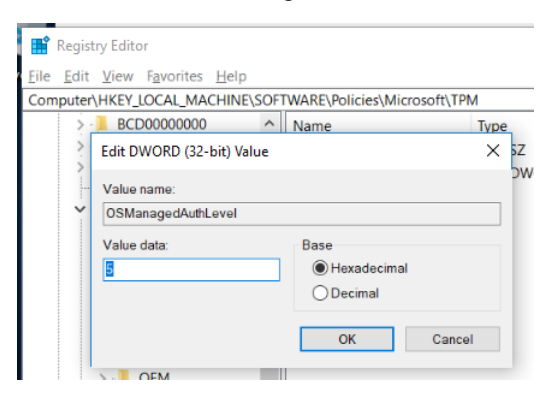

- 7. Change "Value data" as 4, and press "OK".
- 8. Run "tpm.msc" from Start Menu, and choose "Clear TPM..." from "Actions".

### VARNING

- Before starting update, it is strongly recommended to backup the computer.
- In case your drive was encrypted by BitLocker, it blocks the TPM firmware update. Before starting the firmware update, "Suspend protection" of BitLocker.
- In case clearing the TPM, it resets the TPM to factory defaults. It will lose every created keys and data protected by those keys. Clearing the TPM may cause you to be prompted for your BitLocker recovery key, or re-setting PIN, in case using these features.

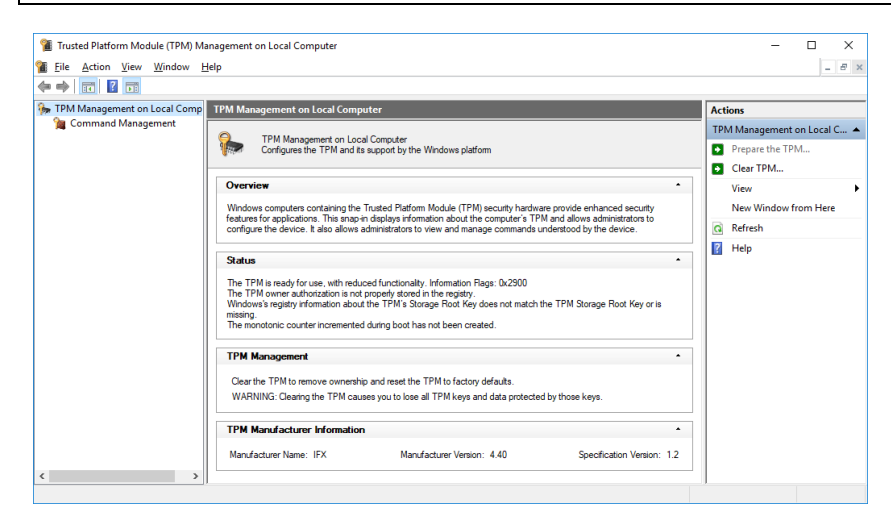

9. The following screen appears. Choose "Restart" to restart the computer.

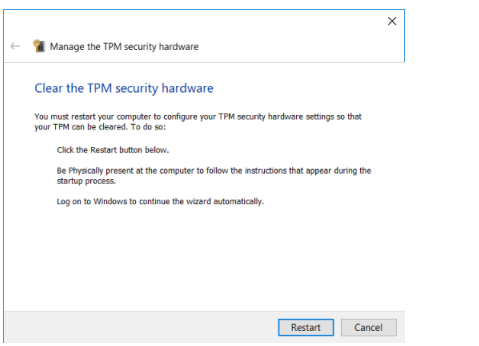

After restart, BIOS warning message may appear. Press [F11] to clear TPM and proceed.

10. Right click Firmware Update Tool in Table 1 corresponds to Manufacturer Version, choose "Run as administrator". The following screen appears.

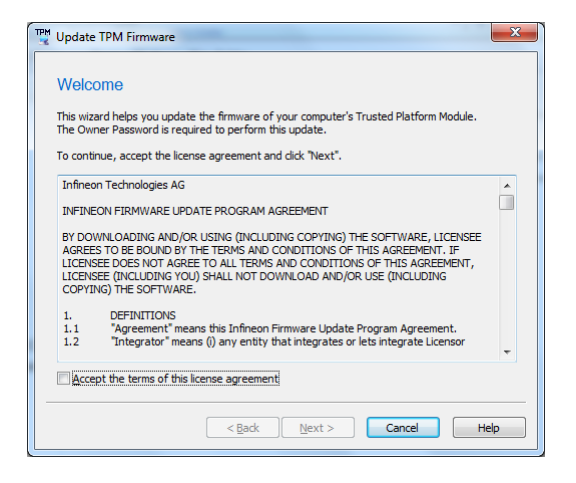

11. Check "Accept the terms of this license agreement", and choose "Next".

In case AC adapter is not plugged, the following screen appears. Plug the AC adapter and choose "<u>B</u>ack" to return previous screen once.

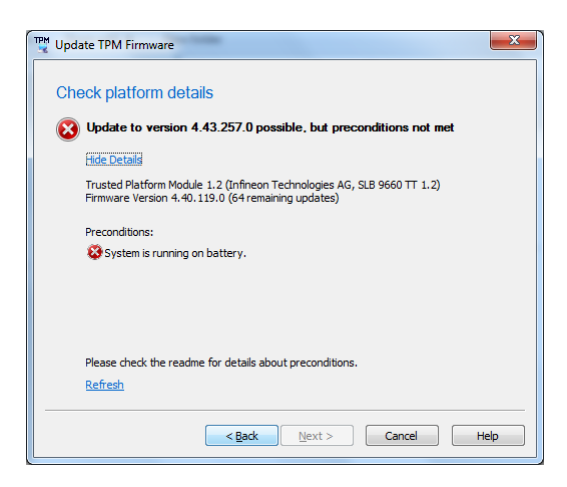

In case the following screen appears (Preconditions shows "BitLocker Drive Encryption blocks firmware update"), BitLocker is turned on. Press "Cancel" to cancel the firmware update, and "Suspend protection of" BitLocker, then go back to 10.

# • dynabook

| 🕎 Upd | ate TPM Firmware                                                                                                    | × |
|-------|----------------------------------------------------------------------------------------------------|---|
| Che   | ck platform details                                                                                                    |   |
|       | Update to version 4.43.257.0 possible, but preconditions not met                                                              |   |
|       | Hide Details                                                                                                    |   |
|       | Trusted Platform Module 1.2 (Infineon Technologies AG, SLB 9660 TT 1.2)<br>Firmware Version 4.40.119.0 (64 remaining updates) |   |
|       | Preconditions:                                                                                                    |   |
|       | S BitLocker Drive Encryption blocks firmware update.                                                                          |   |
|       |                                                                                                    |   |
|       |                                                                                                    |   |
|       | Please check the readme for details about preconditions.<br><u>Refresh</u>                                                    |   |
|       | < 戻る( <u>B</u> ) 次へ( <u>N</u> ) > キャンセル ヘルプ                                                                                   |   |
| Oper  | ating system drive                                                                                                    |   |
| TI3   | 1397900C (C:) BitLocker on                                                                                                    |   |
|       | Suspend protection<br>Back up your recovery key<br>Turn off BitLocker                                                         |   |

12. The following screen appears. Check platform details and choose "Next".

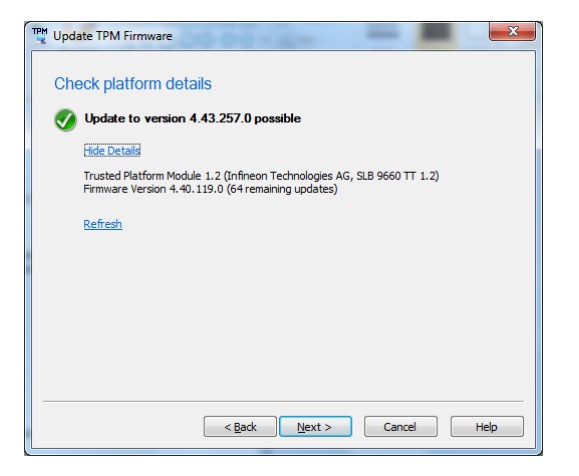

### WARNING

• In case Manufacturer Version is 3.17 or 3.19, it is not a subject to firmware update, the following screen can appear. In the case, choose "Cancel" to cancel firmware update. Even if you choose "Next", firmware update is not executed.

| ヘルプ |
|-----|
|     |

13. In case the following screen appears, provide the Owner Password. In case does not appears, skip to 14. In case having the Owner Password as the Owner Password Backup File, choose "I have the Owner Password Backup File, choose "I have the Owner Password

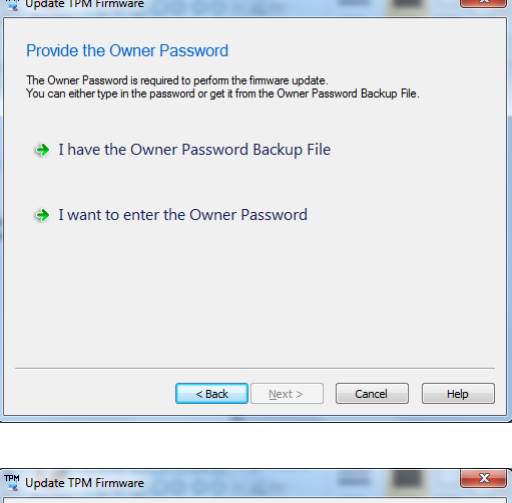

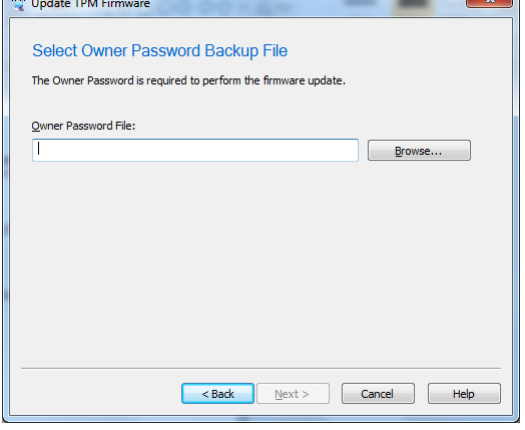

14. Choose "Update" to start firmware update.

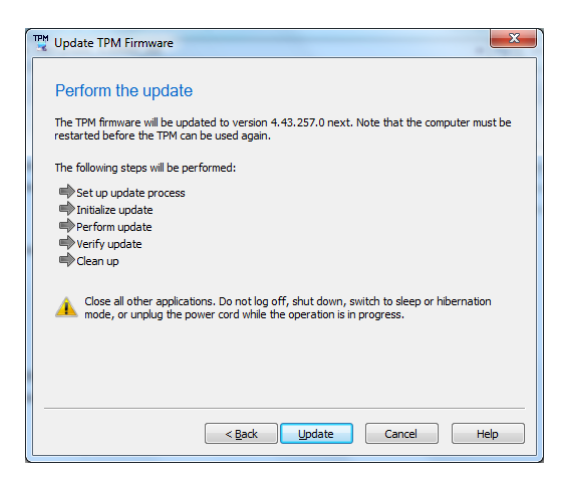

15. Run "regedit" from Start Menu. (Type "regedit" at "Search programs and files".) "Registry Editor" appears.

16. Search registry key [HKEY\_LOCAL\_MACHINE¥SOFTWARE¥Policies¥Microsoft¥TPM]

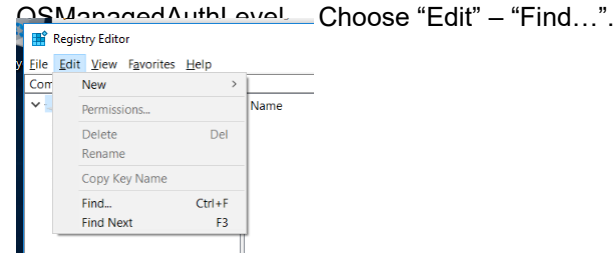

Type "OSManagedAuthLevel" at "Find what", then press "Find Next". The following screen appears after

| a while.                           |        |                             |           |                 |
|------------------------------------|--------|-----------------------------|-----------|-----------------|
| 🎬 Registry Editor                  |        |                             |           |                 |
| <u>File Edit View Favorites He</u> | lp     |                             |           |                 |
| Compute \HKEY_LOCAL_MACHI          | NE\SOF | TWARE\Policies\Microsoft\TF | M         |                 |
| > - BCD0000000                     | ^      | Name                        | Туре      | Data            |
| > 📜 HARDWARE                       |        | ab (Default)                | REG SZ    | (value not set) |
| > - 📜 SAM                          |        | OSManagedAuthLevel          | REG DWORD | 0x00000005 (5)  |
| SECURITY                           | - 10   |                             | -         |                 |
| SOFTWARE                           |        |                             |           |                 |

Clarify upper text shows "HKEY\_LOCAL\_MACHINE¥SOFTWARE¥Policies¥Microsoft¥TPM", and lower left text shows "OSManagedAuthLevel".

17. Double click "OSManagedAuthLevel". The following screen appears.

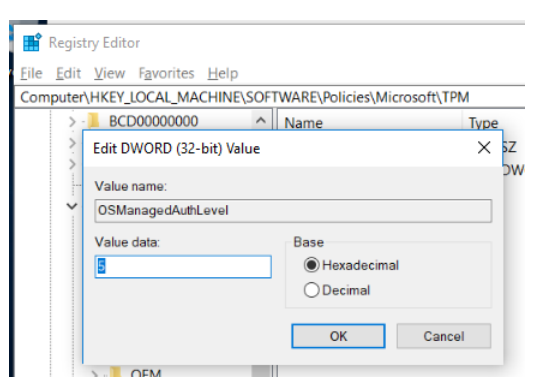

18. Change "Value data" as data noted at 5, and press "OK".

(End of Document)